## DIAGNOSIS CODES IN THE PROVIDER PORTAL (SUMMIT COMMUNITY CARE)

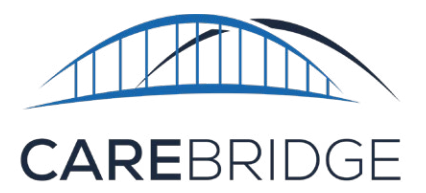

There may be select times when you have a need to modify a diagnoses code. For example, if you notice that a diagnosis code associated with an authorization does not meet the required billing specificity, or isn't the diagnosis code that you've used historically for billing. Please use the following guide as a resource to find and modify a member's diagnosis code in the provider portal.

## WHERE TO FIND A MEMBER'S DIAGNOSIS CODE

From the Authorizations page, find the Member you wish to modify, and click on the **options menu** (three dots) at the far right of the row.

| I   |                      | AUTHORIZA          | TIONS        |            |            |       |        |         |           |                            |                         |         |                  | Hello, Gwyneth<br>SPIRIT CARES (21 - CDT | 9          |
|-----|----------------------|--------------------|--------------|------------|------------|-------|--------|---------|-----------|----------------------------|-------------------------|---------|------------------|------------------------------------------|------------|
| -   | Dashboard            | FILTERS            |              |            |            |       |        |         |           |                            |                         |         |                  |                                          | ~          |
| P   | Discussions          | Sort by<br>Updated | d Date 🚽 🖌   | F          |            |       |        |         |           |                            |                         |         |                  |                                          | o          |
| Ê   | Authorizations       |                    |              |            |            |       |        |         |           |                            |                         |         |                  |                                          |            |
|     | Appointments         | MEMBER             | UPDATED DATE | START DATE | END DATE   | UNITS | AUTH # | SERVICE | MODIFIERS | SCHEDULED<br>UTILIZATION % | BILLED<br>UTILIZATION % | PAYER   | STATUS           | EMPLOYEE                                 |            |
| 0   | Visits               |                    | 08/05/2021   | 01/01/2020 | 12/31/2021 | 1998  | -      | S5131   |           | 0.35                       | 0.35                    | No.     | Acknowledged     |                                          | <b>—</b> : |
| 1   | Billing              | 122                | 08/05/2021   | 01/18/2019 | 07/31/2019 | 1040  | -      | \$5150  | UC        | 0.38                       | 0                       |         | Acknowledged     |                                          |            |
| ••• | Members<br>Employees | -                  | 08/05/2021   | 01/01/2020 | 12/31/2021 | 1998  |        | S5125   |           | 22.02                      | 20.82                   | iniper- | ( Acknowledged ) |                                          | <b>—</b> : |
| \$  | Settings             | 10.000             | 08/05/2021   | 01/16/2019 | 01/31/2019 | 80    | -      | \$5125  |           | 0                          | 0                       |         | ( Acknowledged ) | Select                                   | <b>H</b> : |
|     |                      | Train<br>Sector    | 08/05/2021   | 01/01/2020 | 12/31/2021 | 1998  | 100000 | \$5130  |           | 2.35                       | 2.15                    |         | Acknowledged     | Select •                                 | <b>:</b>   |
|     |                      |                    | 08/05/2021   | 01/01/2020 | 12/31/2021 | 1998  |        | T1019   |           | 20.42                      | 19.17                   | -       | Acknowledged     | Select 🗸 👻                               | <b>=</b> : |
|     |                      |                    | TO FILE      |            |            |       |        |         |           |                            |                         |         | Rows per page. 1 | 0 <del>▼</del> 1-6 of 6 <                | 1 >        |

## Then select Authorization Details.

| I |                | AUTHORIZ          | ATIONS       |            |            |       |         |         |           |                            |                         |       |                  | Hello, Gwyneth!<br>SPIRIT CARES (21 - CDT) | θ         |
|---|----------------|-------------------|--------------|------------|------------|-------|---------|---------|-----------|----------------------------|-------------------------|-------|------------------|--------------------------------------------|-----------|
|   | Dashboard      | FILTERS           | 3            |            |            |       |         |         |           |                            |                         |       |                  |                                            | ~         |
| P | Discussions    | Sort by<br>Update | ed Date 👻    | ↓ ]        |            |       |         |         |           |                            |                         |       |                  |                                            | 0         |
| Ê | Authorizations |                   |              |            |            |       |         |         |           |                            |                         |       |                  |                                            |           |
|   | Appointments   | MEMBER            | UPDATED DATE | START DATE | END DATE   | UNITS | AUTH #  | SERVICE | MODIFIERS | SCHEDULED<br>UTILIZATION % | BILLED<br>UTILIZATION % | PAYER | STATUS           | EMPLOYEE                                   |           |
| 0 | Visits         | iner<br>Terrer    | 08/05/2021   | 01/01/2020 | 12/31/2021 | 1998  | *****   | \$5131  |           | 0.35                       | 0.35                    | -     | Acknowledged     |                                            |           |
| 血 | Billing        | -                 | 08/05/2021   | 01/18/2019 | 07/31/2019 | 1040  | 100.000 | S5150   | UC        | 0.38                       | 0                       |       | Acknowledged     | Authorizati                                | n Details |
|   | Employees      | -                 | 08/05/2021   | 01/01/2020 | 12/31/2021 | 1998  | 1000    | S5125   |           | 22.02                      | 20.82                   | 2     | Acknowledged     | Member Do                                  | etails    |
| ۵ | Settings       | No. Ang           | 08/05/2021   | 01/16/2019 | 01/31/2019 | 80    | -       | S5125   |           | 0                          | 0                       |       | Acknowledged     | Select 👻                                   |           |
|   |                |                   | 08/05/2021   | 01/01/2020 | 12/31/2021 | 1998  |         | \$5130  |           | 2.35                       | 2.15                    | 10    | Acknowledged     | select 👻                                   |           |
|   |                |                   | 08/05/2021   | 01/01/2020 | 12/31/2021 | 1998  | -       | T1019   |           | 20.42                      | 19.17                   |       | Acknowledged     | Select 🗸 🕇                                 |           |
|   |                |                   | T TO FILE    |            |            |       |         |         |           |                            |                         |       | Rows per page: 1 | 0 <del>v</del> 1-6 of 6 < 1                | >         |

## **MODIFYING A MEMBER'S DIAGNOSIS CODE**

In the Authorization Details dialog box, look for the fields, 'Diagnosis Code 1' and 'Diagnosis Code 2'. 'Diagnosis Code 1' is the default code that is included the Authorization file.

| Authorization Details 🔨                       |                         |                                            |
|-----------------------------------------------|-------------------------|--------------------------------------------|
| UNITS                                         |                         |                                            |
| SCHEDULED UNITS<br>4 UNITS OF 1040 UNITS USED |                         | BILLED UNITS<br>0 UNITS OF 1040 UNITS USED |
| 4                                             | 1036                    | 1040                                       |
| SCHEDULED AVAILABLE                           |                         | BILLED @ AVAILABLE                         |
| Payer                                         | Auth Number             | Start-End Date                             |
|                                               |                         | 01/18/2019 - 07/31/2019                    |
| Service Code                                  | Units                   | Diagnosis Code 1 Diagnosis Code 2          |
| S5150                                         | 1040                    | R6889                                      |
| Modifier 1                                    |                         |                                            |
| UC                                            |                         |                                            |
| Employee                                      | Member Eligibility      |                                            |
|                                               | 06/01/2018 - 12/31/2199 |                                            |

**Diagnosis Code 2** is an editable field that the user can utilize to search for another (ICD-10) diagnosis code. To search for a second ICD-10 code, begin typing the code in that field, and the field automatically searches for it. Select the second Diagnosis Code and it will automatically be associated with that authorization.

| Diagnosis Góde 2 | Diagno |
|------------------|--------|
| G                | G003   |
| G000             | G000   |
| G001             | G001   |
| G002             | G002   |
| G003             | G003   |
| G008             | G008   |
| G009             | G009   |
| G01              | G01    |
| G02              | G02    |
| G030             | G030   |

| Diagnosis Code 2 |   |
|------------------|---|
| G003             | * |
| G000             |   |
| G001             |   |
| G002             |   |
| G003             |   |
| G008             |   |
| G009             |   |
| G01              |   |
| G02              |   |
| G030             |   |

Once the new Diagnosis Code has been selected, the user must then select the **SAVE AND CLOSE** button to save their changes.

| Authorization Details $\wedge$                |                           |                                            |                  |   |
|-----------------------------------------------|---------------------------|--------------------------------------------|------------------|---|
| UNITS                                         |                           |                                            |                  |   |
| SCHEDULED UNITS<br>4 UNITS OF 1040 UNITS USED |                           | BILLED UNITS<br>0 UNITS OF 1040 UNITS USED |                  |   |
|                                               | 1036                      |                                            | 1040             |   |
| Paver                                         | Auth Number               | Start-End Date                             |                  |   |
|                                               | 108926019                 | 01/18/2019 - 07/31/2019                    |                  |   |
| Service Code                                  | Units                     | Diagnosis Code 1                           | Diagnosis Code 2 |   |
| S5150                                         | 1040                      | R6889                                      | G003             | - |
| Modifier 1                                    |                           |                                            |                  |   |
| UC                                            |                           |                                            |                  |   |
| Employee                                      | Member Eligibility        |                                            |                  |   |
| - 17 Mar 1994                                 | ▼ 06/01/2018 - 12/31/2199 |                                            |                  |   |